## راهنمای سامانه پرداخت آنلاین دانشگاه گیلان

۱- با ورود به سایت دانشگاه گیلان (<u>www.guilan.ac.ir</u>)، مطابق تصویر زیر گزینه سامانه پرداخت آنلاین را از منوی امور کارکنان انتخاب نمایید.
 شایان ذکر است این سامانه از طریق منوهای امور اساتید و امور دانشجویی نیز در دسترس میباشد.

| ه های الکترونیک | ساعاند | ه پژوهشکده حوزه آبی خزر دانشگاه گیلان<br>اطلعیه های بیشتر 关 | جدیدترین اطلعیه ها<br>اعیه مهم - آکهی مناقمه عمومی پروژ    |
|-----------------|--------|-------------------------------------------------------------|------------------------------------------------------------|
| اتوماسيون       | >      |                                                             |                                                            |
| امور دانشجویی   | >      | <ul> <li>اطلعات حقوق</li> </ul>                             | <ul> <li>اتوماسیون اداری</li> </ul>                        |
| امور اساتید     | >      | • سامانه بیمه و رفاه                                        | <ul> <li>پست الکترونیک</li> </ul>                          |
| امور کارکنان    | >      | • سامانه پرسنلی                                             | <ul> <li>آموزش کارکنان</li> </ul>                          |
|                 |        | <ul> <li>امور بازنشستگان</li> </ul>                         | • امور آموزش                                               |
|                 | 1.25   | <ul> <li>شور ای مىنفى كارگتان</li> </ul>                    | • امور مالی                                                |
| مرکز استاد      |        | ● آموزش های آز اد                                           | • سامانہ پر داخت آنلاین                                    |
|                 |        | می ● کانال تلگر ام دانشگاه                                  | <ul> <li>سامانه پر داخت الکترونیکی کمک های مر د</li> </ul> |

۲- در صفحه مربوط به سامانه درآمد اختصاصی مدیریت امور مالی دانشگاه کیلان (سامانه پرداخت آنلاین) گزینه سایر پرداختها را انتخاب نمایید.

| سامانه درآمد اختصاصی مدیریت امور مالی دانشگاه گیلان                                                                                                    |  |  |  |  |  |  |
|----------------------------------------------------------------------------------------------------|--|--|--|--|--|--|
| به سامانه برداخت الکترونیکی دانشگاه گیلات خوش آمدید                                                                                                    |  |  |  |  |  |  |
| کاربر کرامی:                                                                                                    |  |  |  |  |  |  |
| با استفاده از این سامانه شما قادر به واریز وجه به صورت غیر حضوری و آنی به حساب های درآمد اختصاصی دانشگاه گیلان خواهید بود. برداخت شما با<br>اتصال این سامانه به درگاه برداخت اینترنتی شرکت کارت اعتباری ایران کیش ( بانک تجارت ) و سداد ( بانک ملی ) از طریق شایرک صورت خواهد گرفت. |  |  |  |  |  |  |
| برداخت از طریق تمامی کارت های عضو شتاب امکا <i>نپذ</i> یر است.                                                                                                    |  |  |  |  |  |  |
| نذکر: لطفاً در هیچ یک از مراحل واربز وخه از دکمه های back. refresh و forward استفاده تقرمایید.                                                                                                    |  |  |  |  |  |  |
| کاربر گرامی: لطفاً با توجه به ماهیت برداخت، یکی از گزینه های زیر را انتخاب نمایید.                                                                                                    |  |  |  |  |  |  |
| نکمیل فرم واریز                                                                                                    |  |  |  |  |  |  |
| معاونت آموزش و<br>شهریه دانشجویی<br>آمورش های آزاد                                                                                                    |  |  |  |  |  |  |

- پس از انتخاب گزینه سایر پرداختها، صفحه زیر را مشاهده خواهید نمود.

|       |   | پرداخت متفرقه  |
|-------|---|----------------|
|       |   | موضوع پرداخت : |
|       |   | آيتم پرداخت :  |
| ادامه | * | مبلغ پرداخت :  |

 ۴- در قسمت موضوع پرداخت، حوزه دانشکده علوم پایه را انتخاب نمایید. مابقی اطلاعات را با توجه به موضوع قرارداد پر کرده و دکمه ادامه را بفشارید. با پرکردن کلیه اطلاعات درخواستی (پرکردن فیلدهای ستارهدار (\*) الزامی است)، و فشردن دکمه پرداخت به سامانه سداد بانک مرکزی برای پرداخت مبلغ موردنظر متصل خواهید شد.

|       |                |                     | پرداخت متفرقه 🖷                |
|-------|----------------|---------------------|--------------------------------|
| •     |                | ه دانشکده علوم پایه | موضوع پرداخت : حوز             |
| ÷ 🔽   |                |                     | آيتم پرداخت : ساير             |
| ادامه |                | ٠ ۲۰,۰              | مبلغ پرداخت :                  |
| •     | نام خانوادگی : | •                   | نام :                          |
| •     | ایمیل :        | •                   | کد ملی یا شناسه پرداخت :       |
|       |                | •                   | موبایل :                       |
|       |                |                     | توضيحات اضافي :                |
| •     |                | 906242              | لطفا عبارت تصویری را وارد کنید |
|       |                | پرداخت              |                                |